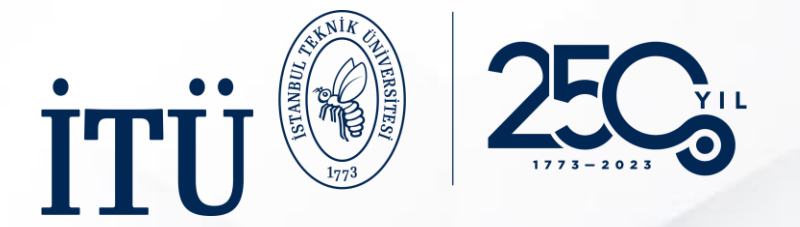

### 2023-2024 AKADEMİK YILI ERASMUS+ KA131 ÖĞRENİM HAREKETLİLİĞİ GİDEN ÖĞRENCİ BAŞVURU SÜRECİ

Mart 2023

**ERASMUS VE ULUSLARARASI HAREKETLİLİK OFİSİ** 

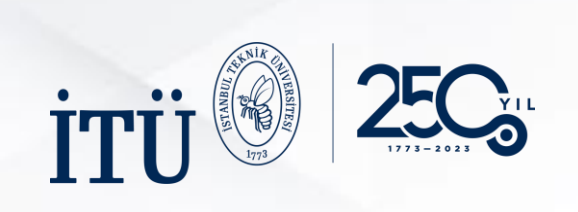

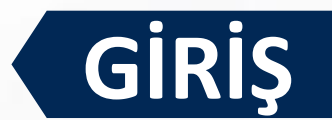

|                                                               |                                 |                                                                                | C e-Devlet ile (                                                                                             | iriş Yap                                                       |                                                           |                                                                |                                                     |
|---------------------------------------------------------------|---------------------------------|--------------------------------------------------------------------------------|----------------------------------------------------------------------------------------------------|----------------------------------------------------------------|-----------------------------------------------------------|----------------------------------------------------------------|-----------------------------------------------------|
|                                                               |                                 | E-devlet ile G                                                                 | <b>iriş Yap</b> butonuna tıkla                                                                               | ayınız.                                                        |                                                           |                                                                |                                                     |
|                                                               |                                 | Türkiye Ulusal Ajansı ve                                                       | e THY işbirliği ile 🧑 e-Devlet Kap                                                                           | <b>sı</b> Kimlik Doğrulama Sistemi                             |                                                           |                                                                |                                                     |
| TURKI                                                         | SHAIRLINES                      |                                                                                | Giriş Yapılacak Adres<br>Giriş Yapılacak Uygulam                                                             | https://turna.ua.gov<br>TURNA                                  | .tr/turna/_pServlet?kon                                   | nut=edkA                                                       |                                                     |
|                                                               |                                 | Indirim<br>uçun                                                                | e-Devlet Şifresi<br>T.C. Kimlik Numaranı                                                                     | <b>[]•</b> Mobil İmza<br>zı ve e-Devlet Şifrenizi kullanarak l | imliğiniz doğrulandıktar                                  | त्वस T.C. Kimlik Kartı<br>n sonra işleminize kaldığınız yerder | internet Bankacılığı                                |
| тїр                                                           |                                 |                                                                                | ANAN ICEDITIČI<br>*T.C. Kimlik No                                                                            | Nedir, Nasıl Alınır?                                           |                                                           | Sanal Klavye 🛷 Yaz                                             | zarken Gizle                                        |
|                                                               |                                 |                                                                                | ANAN IŞDIKLIĞI                                                                                               |                                                                |                                                           |                                                                |                                                     |
|                                                               |                                 | PROTOKOLÜNE İLİŞKİN DUYURU                                                     | * e-Devlet Şifresi                                                                                           | * e-Devlet 🚇 şif                                               | renizi unutmanız durumu                                   | Sanal Klavye 🔒 Şifr                                            | remi Unuttum<br>an yenileme işlemi                  |
|                                                               |                                 |                                                                                | * e-Devlet Şifresi                                                                                           | * e-Devlet 🔐 şif<br>yapabilirsiniz.                            | renizi unutmanız durumu<br>< İptal Et                     | IIII IIII IIIII IIIII IIIII IIIIIIIIII                         | remi Unuttum<br>an yenileme işlemi                  |
| Kurum Adı ↑↓                                                  |                                 |                                                                                | Bitiş Tarihi îl     Bilgilerir                                                                               | *e-Devlet @ sif<br>yapabilirsiniz.                             | renizi unutmanız durumu<br>< iptal Et<br>Sonra <b>G</b> i | Giriş Yap buto                                                 | remi Unuttum<br>an yenileme işlemi<br>nuna tıklayın |
| Kurum Adı †↓                                                  |                                 | Arama<br>IIan 11<br>SIVIL TOPLUM DESTEKLEME DERNEĞİ ESC PROJE 1                | Bitiş Tarihi 1↓       Bilgilerir         30.04.2023 23:59       C Detay                                      | *e-Devlet 😱 şif<br>yapabilirsiniz.                             | renizi unutmaniz durumu<br>(iptal Et<br>SONRA Gi          | Giriş Yap >                                                    | remi Unuttum<br>an yenileme işlemi<br>nuna tıklayın |
| Kurum Adı ţ↓       SIVIL TOPLUM DEST       E     Kucukcekmece | TEKLEME DERNEGI<br>Kaymakamligi | Arama<br>IIan ț↓<br>Sivil TOPLUM DESTEKLEME DERNEĜI ESC PROJE 1<br>ESC Projesi | Bitis Tarihi 11       Bilgilerin         30.04.2023 23:59       C Detay         30.04.2023 23:59       Detay | *e-Devlet B sif<br>yapabilirsiniz.                             | renizi unutmaniz durumu                                   | Sanal Klavye                                                   | remi Unuttum<br>snyenileme işlemi<br>nuna tıklayır  |

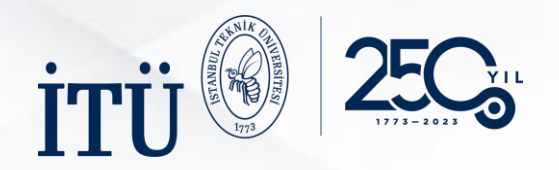

## BAŞLANGIÇ

|                         | 12pt                                                     |
|-------------------------|----------------------------------------------------------|
|                         |                                                          |
|                         |                                                          |
| Başvuru Bitiş<br>Tarihi | Başvuru<br>Başlangıç Tarihi                              |
| 13.04.2023 04:0         | 24.03.2023 09:00                                         |
| 03.04.2023 04:0         | 20.03.2023 09:00                                         |
|                         | Başıangıç Tarihi<br>24.03.2023 09:00<br>20.03.2023 09:00 |

-

İlan Adı

Bu alana tıklayarak başvurunuza başlayabilirsiniz.

#### Başvuru Sonuç Son Başvuru Tarihi Başvuru Durun 13.04.2023 16:00 2023-2024 Akademik Yılı Erasmus+ KA131 Öğrenci Öğrenim Hareketliliğ... 2022-2023 AKADEMİK YILI ERASMUS+ KA131 STAJ HAREKETLİLİĞİ BAŞVURUSU 03.04.2023 16:00

### İlgili ilanın **Başvuru Yap** butonuna tıklayınız.

📋 🛛 Başvuru Yap

Û

Telif Hakkı v2.0.1 © 2021-2022 Türkiye Ulusal Ajansı. Tüm Hakları Saklıdır.

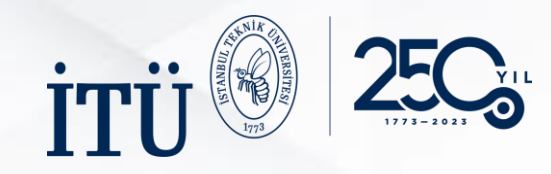

# **BAŞVURU ONAY FORMU**

|   | Başvuru Portalı                                                         | Başvuru Onay Formu                                                                                                    | ×                                                                                                    |                                                                                                    |          |   |  |
|---|-------------------------------------------------------------------------|----------------------------------------------------------------------------------------------------|----------------------------------------------------------------------------------------------------|----------------------------------------------------------------------------------------------------|----------|---|--|
| • | İlan Adı<br>2023-2024 Akademik Yılı Frasmus+ KA131 Öğrenri Öğrenim Hare | 2023 yılı Erasmus+ KA131 proje çağırısı kapsamında, 2023-2024 Akademik Yılı Erasmus+ Öğrenci Öğrenim Har<br>Takvime ve başvuru ile ilnili detavlara ulaşmak icin tıklavınız                                                                                                    | reketliliği Başvurularına dair takvim yayınlanmıştır.                                                                                                    |                                                                                                    | İşlemler | 1 |  |
|   | 2022-2023 AKADEMİK YILI ERASMUS+ KA131 STAJ HAREKETLİLİĞ                | ÖNEMLİ                                                                                                    |                                                                                                    |                                                                                                    |          |   |  |
|   |                                                                         | <ol> <li>Erasmus - program başvurularında ve ilerleyen süreçteki yazışmalarda yalınıza fitu-du.tr uzantlı mail adreslerinizi kullanınız.</li> <li>Öğrencilerin başvuru portalı üzerinde yapacağı düzeltme/güncelleme/değişiklik vb. işlemler, başvuru sürecinde yapılacak olup başvuru bitiş tarihinden sonra<br/>gelen düzeltme/güncelleme/değişiklik vb. istekleri hiçbir şekilde kabul edilmeycecktir.</li> <li>Online başvuru yapabilirsiniz. Önemli olan yaşanılan sıkıntının ne<br/>olduğu ve hangi tarih ve saatte başvuru yapıldığının gösterilmesidir.</li> <li>Beyan edilmesi gereken belge ve bilgilerde eksik veya yanlış olması durumunda düzeltme için ek süre verilmeyecektir. Başvuru tamamlanmamış sayılıp değerlendirmeye<br/>alınmayacaktır.</li> <li>Yanlış beyan olması durumunda düzeltme için ek süre verilmeyecektir. Başvuru tamamlanmamış sayılıp değerlendirmeye<br/>alınmayacaktır.</li> <li>Yanlış beyan olması durumunda düzeltme için ek süre verilmeyecektir. Başvuru tamamlanmamış sayılıp değerlendirmeye alınmayacaktır.</li> <li>Gerekli bilgi ve belgeleri için başvuru işlemine geçmeden önce mutlaka Seçim Kriterleri'ni inceleyiniz.</li> <li>Başvuru Portali-na genel not ortalamanız yansıyacak olup Seçim Kriterleri'ni eleli belirtildiği şekilde hesaplanmış not ortalamanız başvuru süreci bittikten sonra değerlendirme<br/>aşamasında dikkate alınacaktır.</li> <li>Ön Değerlendirme listesi, "İtiraz ve İptaller işleme alınmayacaktır.</li> <li>Ön Değerlendirme listesi, "İtiraz ve İptal Süreci" sonrasında güncellenebilir.</li> <li>Kazınlan üniversitenin 2023-2024 Guz Dönemi için nominasyon son başvuru tarihinin geçmiş olması ve karşı kurumun bu konuda bir esneklik sağlayamaması durumunda, öğrenci<br/>mağduriyetini engellemek için dönem tercihi 2023-2024 Bahar Dönemine aktarılacaktır.</li> <li>2023 yul Frasmus + KA131 hibe tutarın heniz belirdenmediği için hibeli olarak hareketlilikten faydalandırılabilecek öğrenci sayısın değişiklik dösterebilir. Kesin hibeli öğrenci<br/>sayısı Ulusal Ajans'ın İTÜ'ye tahsis ettiği hib</li></ol> |                                                                                                    | ÖNEMLİ UYARI<br>*Üçüncü Adım Tercih Bilgileri başlığı altında<br>yer alan "Tercih için dönem seçimi" kısmında<br>2023 Yaz dönemini <u>tercih etmeyiniz.</u><br>Anlaşma bir dönem (4-5-6 ay) ise Güz ya da<br>Bahar, anlaşma iki dönem (8-9-10-12 ay) ise<br>Güz-Bahar dönemleri olacak şekilde tercih<br>listesinin oluşturulması gerekmektedir. |          |   |  |
|   |                                                                         | İstanbul Teknik Üniversitesi<br>Erasmus ve Uluslararası Hareketlilik Ofisi                                                                                                    |                                                                                                    |                                                                                                    |          |   |  |
|   |                                                                         | Bu şartı kabul etmediğiniz takdirde işleme devam edemezsiniz.                                                                                                    | al etmediğiniz takdirde işleme devam edemezsiniz.<br>daki bilgilendirme yazısını okudum ve kabul ediyorum.<br>Başvuru Onay Formunu dikka<br>bilgilendirme yazısını okudu<br>işaretleyip Devam Et butonu |                                                                                                    |          |   |  |
|   | Telif Hakkı v2.0.1 © 2021-2022 Türkiye Ulusal Ajansı. Tüm Hak           | Devam Et                                                                                                    | L                                                                                                    |                                                                                                    |          |   |  |

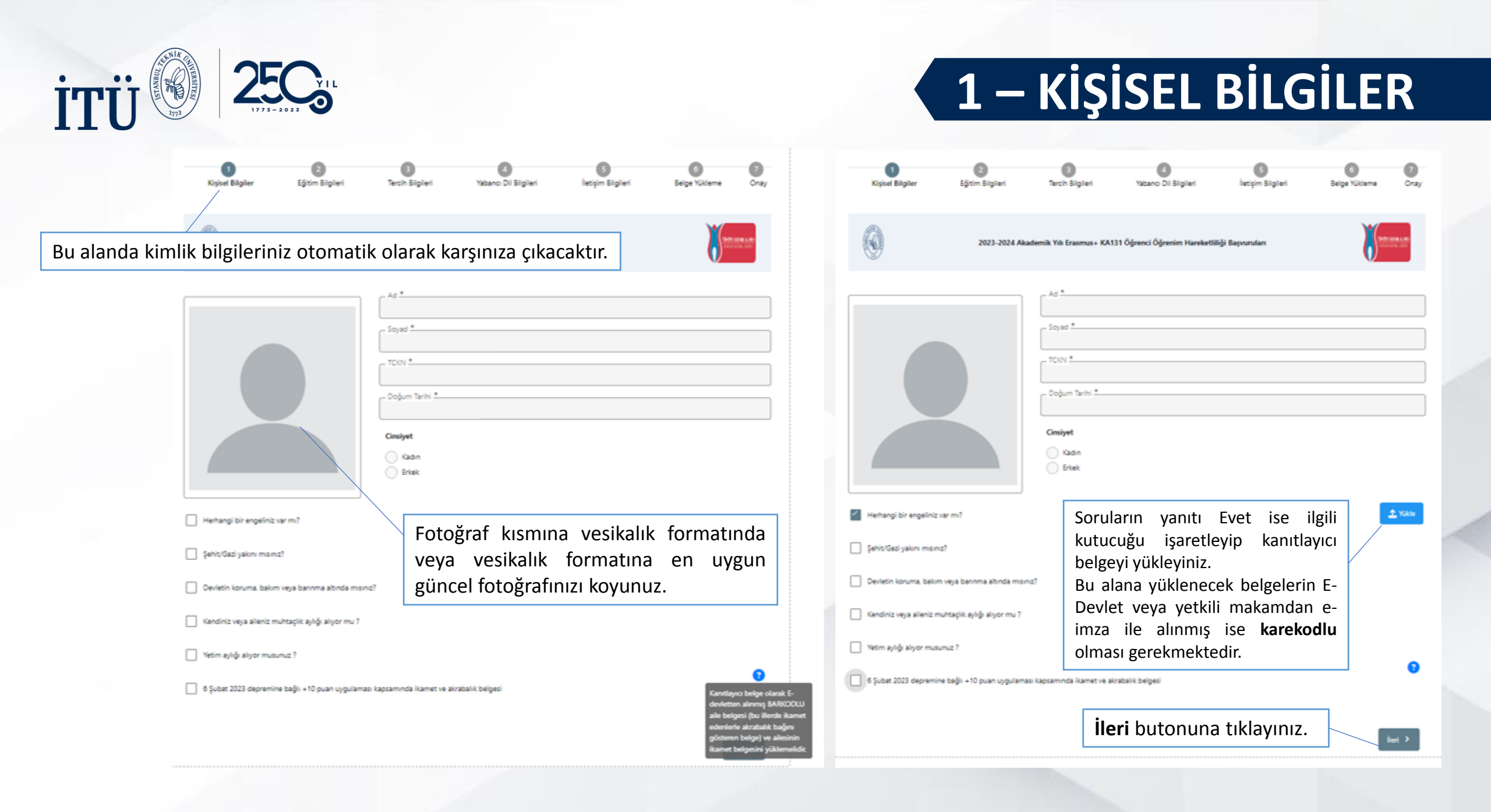

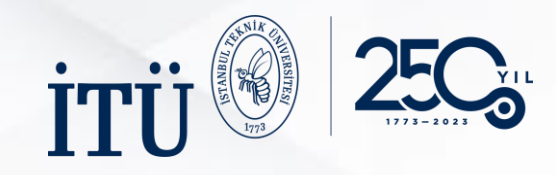

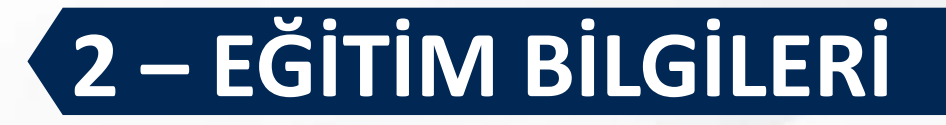

| 1<br>Kişisel Bilgile | er Eğitim Bilgileri                                      | 3<br>Tercih Bilgileri                                              | Yabancı Dil Bilgileri                                                       | 5<br>İletişim Bilgileri      | 6 7<br>Belge Yükleme Onay                         |
|----------------------|----------------------------------------------------------|--------------------------------------------------------------------|-----------------------------------------------------------------------------|------------------------------|---------------------------------------------------|
| 0                    | 2023-2024 /<br>İçinde bulunduğur<br>Diğer bilgileriniz o | Nkademik Yılı Erasmus+ KA1<br>nuz dönem ve öğ<br>tomatik olarak ka | 131 Öğrenci Öğrenim Hareketli<br>renci numaranızı g<br>arşınıza çıkacaktır. | liği Başvuruları<br>giriniz. | CHART LESSEL LARE<br>Distantistical and Con-      |
| istanbul tekni       | ik ÜNİVERSİTESİ                                          |                                                                    |                                                                             |                              |                                                   |
| Bölüm/Program        |                                                          |                                                                    |                                                                             |                              | ~                                                 |
| Sinif *              |                                                          |                                                                    |                                                                             |                              | ~                                                 |
| Dönem *              |                                                          |                                                                    |                                                                             |                              | ~                                                 |
| – Not Ortalamanız    | *                                                        |                                                                    |                                                                             |                              | 0                                                 |
| – Öğrenci Numara     | \$                                                       |                                                                    |                                                                             |                              | Hesaplanmış not ortalar<br>daha sonra hesaplanaca |
| < Geri               |                                                          |                                                                    | İleri                                                                       | butonuna tıklayı             | nız.                                              |

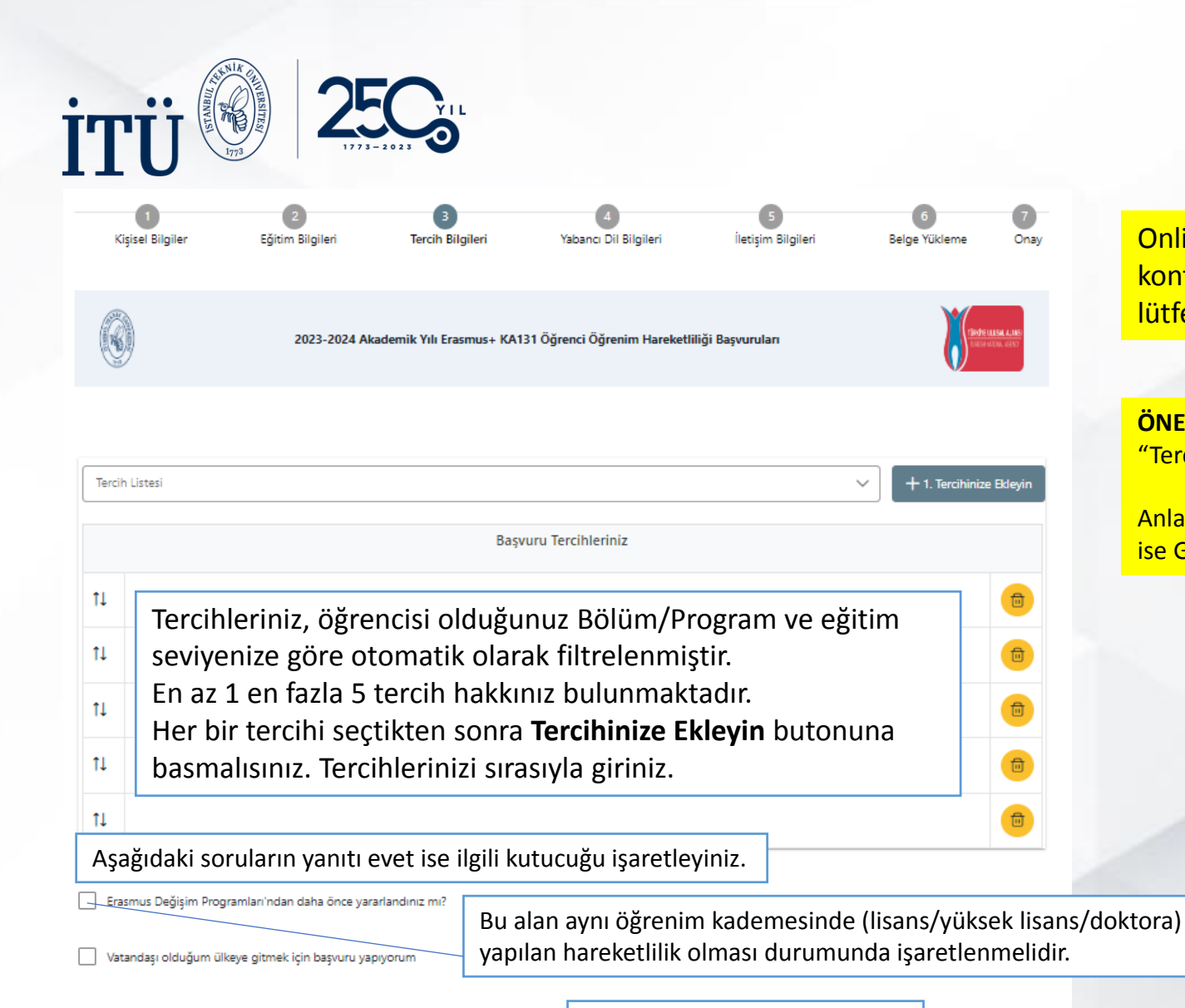

**İleri** butonuna tıklayınız.

### İleri >

# 3 – TERCİH BİLGİLERİ

Online başvuru sırasında lütfen tercih edeceğiniz üniversitelerin kontenjanları, anlaşma süreleri (ay) ve hareketlilik dönem bilgileri için lütfen <u>tıklayınız.</u>

#### ÖNEMLİ UYARI

"Tercih için dönem seçimi" kısmında 2023 Yaz dönemini tercih etmeyiniz.

Anlaşma bir dönem (4-5-6 ay) ise Güz ya da Bahar, anlaşma iki dönem (8-9-10-12 ay) ise Güz-Bahar dönemleri olacak şekilde tercih listesinin oluşturulması gerekmektedir.

| Tercih Listesi<br>UNIVERZA V LJUBLJANI (Zorunlu Dil | : İngilizce ) (Toplam Konterjan : 1 )         |     | X ~ +1 | . Tercihinize Ekleyin |
|-----------------------------------------------------|-----------------------------------------------|-----|--------|-----------------------|
|                                                     | Başvuru Tercihleriniz                         |     |        |                       |
| 11                                                  |                                               | _   |        |                       |
| ti .                                                | Fercih için dönem seçimi                      | ×   |        |                       |
| t↓                                                  |                                               | ~   |        | •                     |
| ti -                                                |                                               | Q   |        |                       |
| ti -                                                | 2023 Güz                                      | - N |        |                       |
|                                                     | 2023 Bahar                                    |     |        |                       |
| Erasmus Değişim Programları'ndar                    | 2023 Yaz<br>2023 Güz-Bahar (Bir Akademik Yıl) |     |        |                       |
| Vatandaşı olduğum ülkeye gitmek                     |                                               | _   |        |                       |
|                                                     |                                               |     |        |                       |
| < Geri                                              |                                               |     |        | İleri >               |

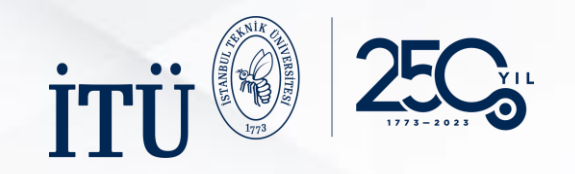

## 4 – YABANCI DİL BİLGİLERİ

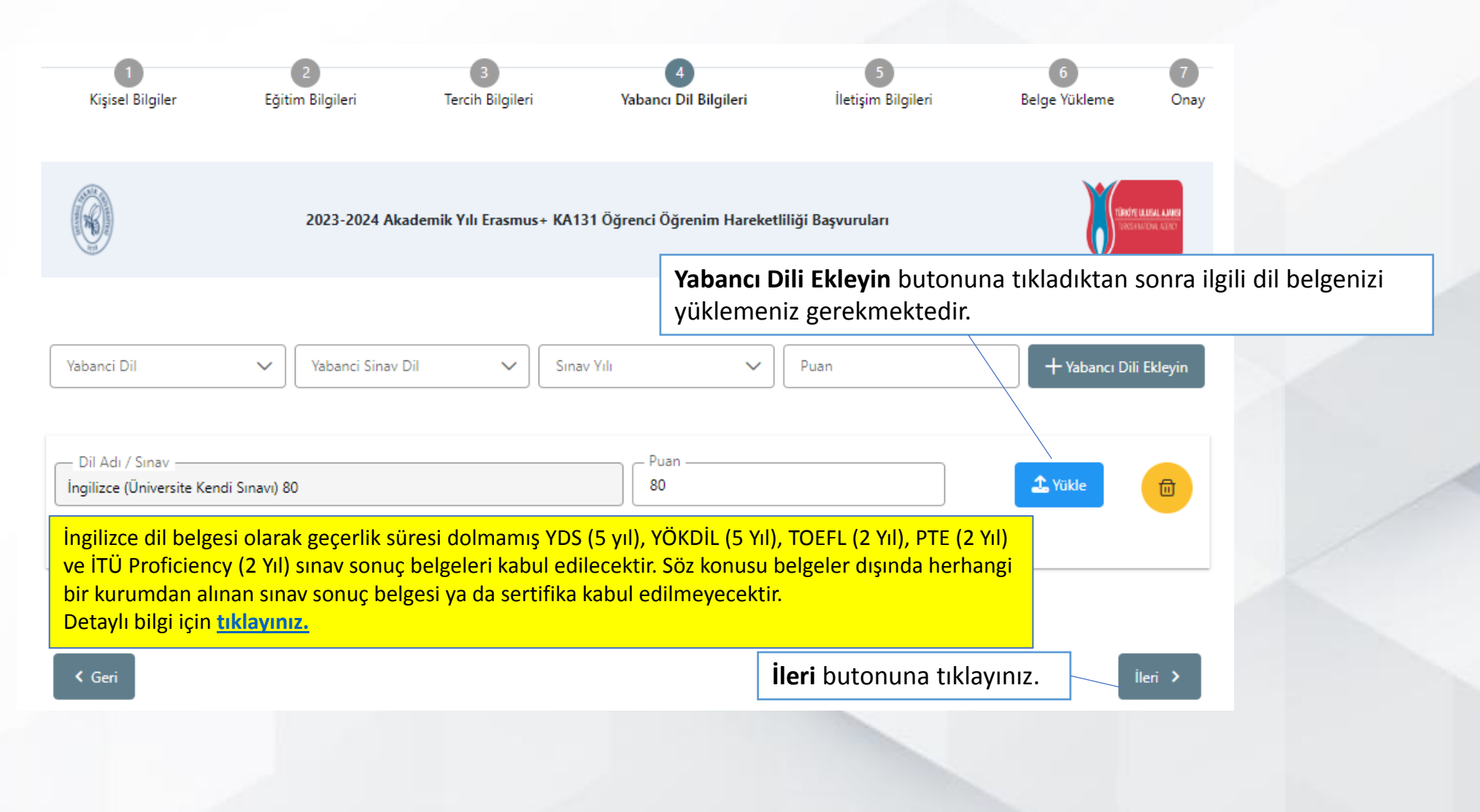

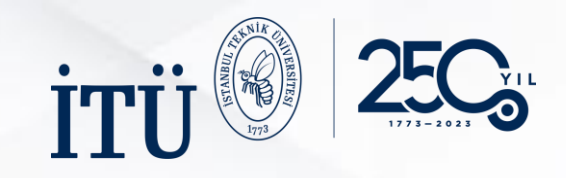

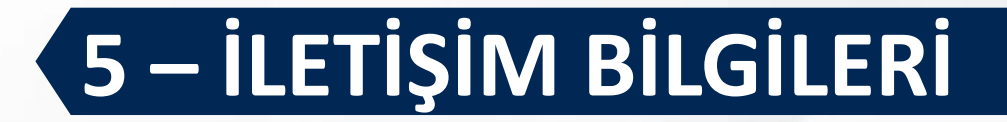

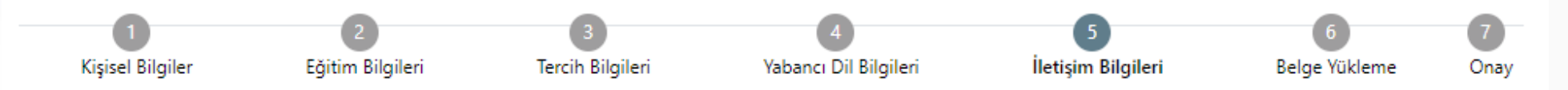

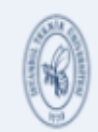

2023-2024 Akademik Yılı Erasmus+ KA131 Öğrenci Öğrenim Hareketliliği Başvuruları

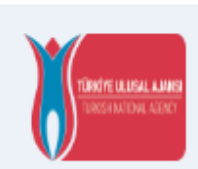

İleri 🔉

Sırasıyla Cep Telefonu, E-Posta Adresi, İkamet Adresi ve Acil Durum Kişisi Cep Telefonu bilgilerinizi giriniz.

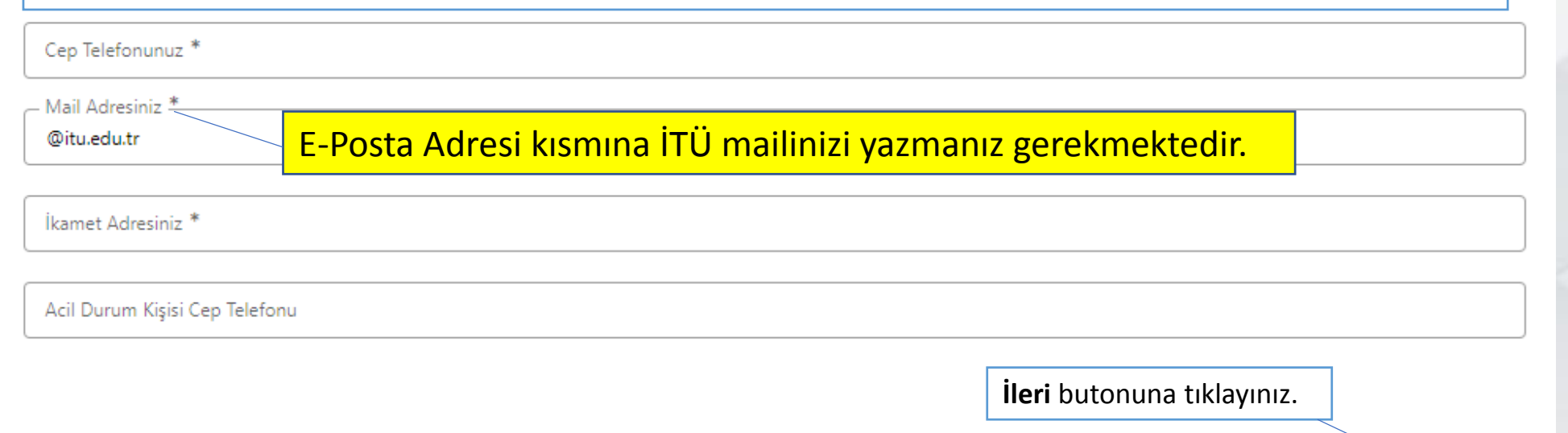

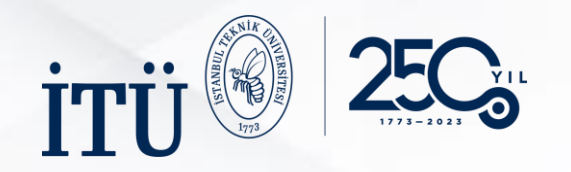

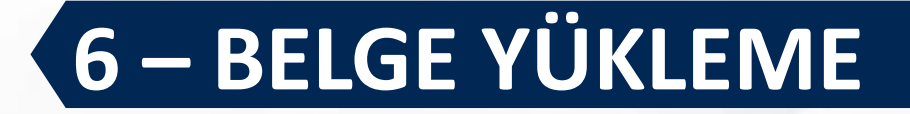

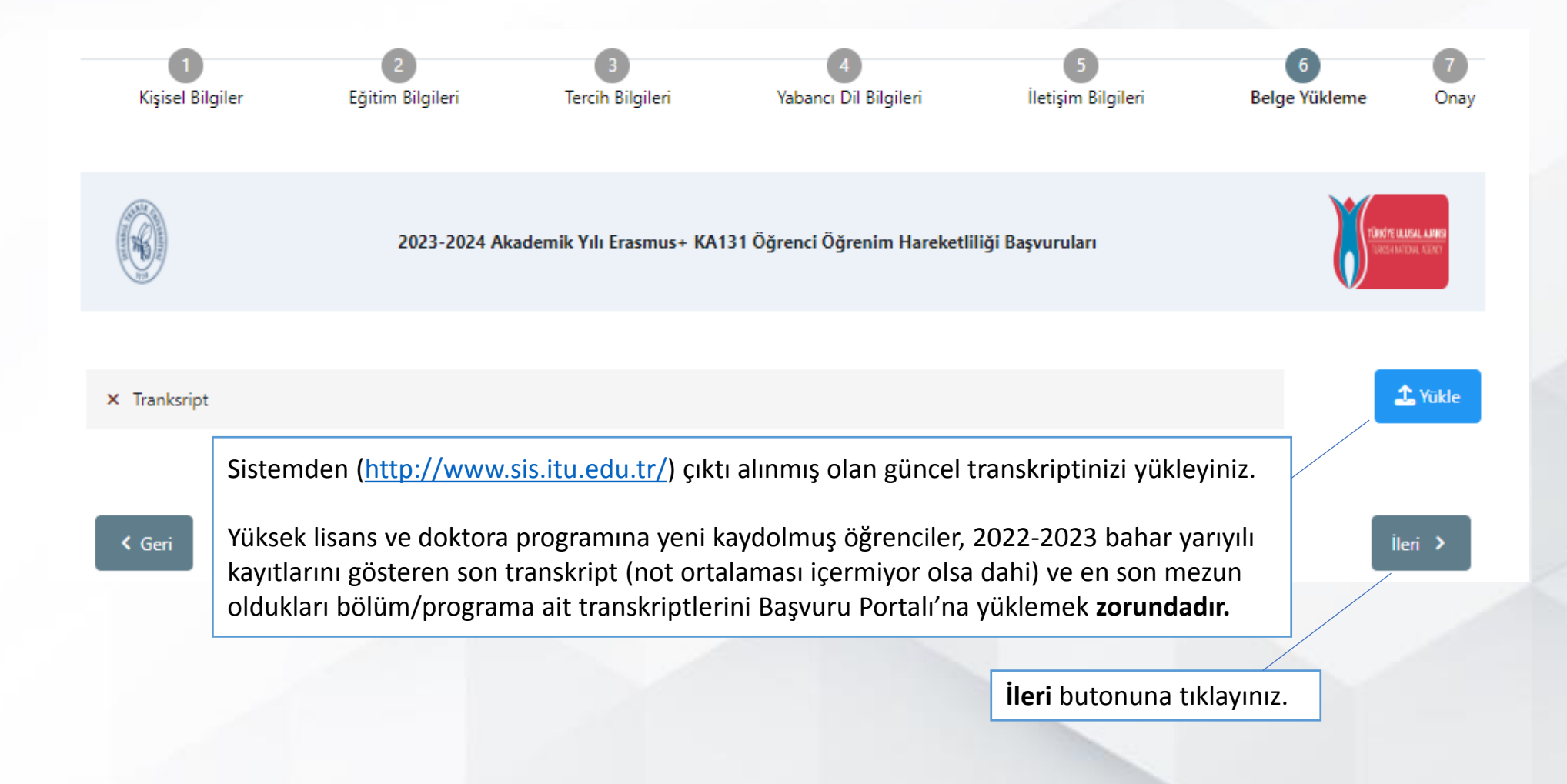

|                                                                                                    | 7 - ONAY                                                                                                    |
|----------------------------------------------------------------------------------------------------|----------------------------------------------------------------------------------------------------|
| 1 1 1 1 1 1 1 1 1 1 1 1 1 1 1 1 1 1 1                                                                                                    | Diversite                                                                                                    |
| 2023-2024 Akademik Yılı Erasmus+ KA131 Öğrenci Öğrenim Hareketliliği Başvuruları                                                                                              | Direm                                                                                                    |
|                                                                                                    | Ögend Numarsu     K Like Diploma                                                                                        |
| Dogum Tarih<br>Cinsiyet<br>Kiadin<br>Drinek                                                                                                    | Bapvuru Tercihleriniz                                                                                                   |
| Heftangi bir engeliniz var mi?     Sebit/Gati vakon monot?                                                                                                    | Erasmus Değişim Programlan'ından daha önce yararlandınız mı?     Vatandaşı olduğum ülkeye gilmek için başıvun yapıyonum |
| Başvuru Formu Indir butonuna tiklayarak formunuzu bilgisayara indiriniz. Devletin koruma, bakım veya barınma atında mışnız? Kendiniz veya alleniz muhtaşik aylığı alıyor mu ? | Yabanci Dil Bilgileriniz       Ingliace / Oniversite Kendi Seraer (Puan : 80.00)       Cep Teleforunut                  |
| Vetim aylığı alıyor musunuz ?     6 Şubat 2023 depremine bağlı +10 puan uygulamasi kapsamında ikamet ve akrabalık belgesi                                                     | Bilgilerinizin doğruluğunu kontrol ettikten sonra<br>Başvuruyu Tamamla butonuna tıklayınız.                             |
| 🖉 Güncelle                                                                                                    | ✓ Tankuipt Q. C Gai Beponyo Tananta                                                                                     |

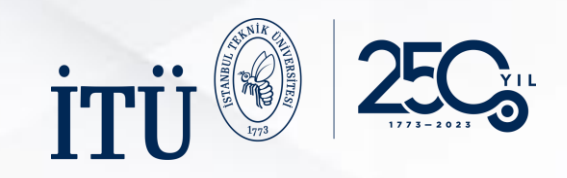

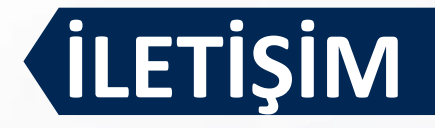

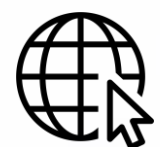

Detaylı bilgi için <u>tıklayınız.</u> Randevu almak için <u>tıklayınız.</u>

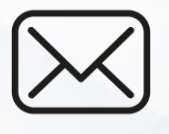

(少)

erasmus\_outgoing@itu.edu.tr

+90 212 285 71 83, 84

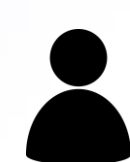

### Giden Öğrenci Sorumlularımız:

Uzman Volkan Paçal Uzman Ezgi Yıldız Uzman Nurcihan Ese

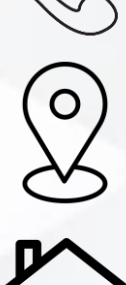

https://goo.gl/maps/tFCTq4JaavQ8pbM5A

İstanbul Teknik Üniversitesi Ayazağa Kampüsü Lisansüstü Eğitim Enstitüsü Binası (3. Kat) Erasmus ve Uluslararası Hareketlilik Ofisi 34469, Sarıyer/İstanbul